| "Wie mache ich das?!"                                                                                               | "Waitwhat? How do I do that?"                                                          |
|----------------------------------------------------------------------------------------------------|----------------------------------------------------------------------------------------|
| Wo man LSF (online<br>Vorlesungsverzeichnis) und Moodle (E-<br>Learning Plattform) findet und wie man<br>sie nutzt: | Where you find the online course catalogue and E-learning platform and how you use it: |

- 1. Gehe auf die Homepage der ASH: <u>https://www.ash-berlin.eu/index/</u> Go to the ASH homepage
- 2. Auf dem roten Streifen finden Sie "Vorlesungsverzeichnis" You will find the link for the online course catalogue under "Vorlesungsverzeichnis"

| Vorlesungsverzeich-<br>nis | Heutige Lehr-<br>veranstaltungen |
|----------------------------|----------------------------------|
|                            |                                  |

3. Oben rechts finden Sie In the upper right-hand corner you will find the question mark button.

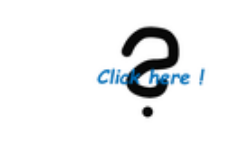

## 1. Elektronisches Belegsystem

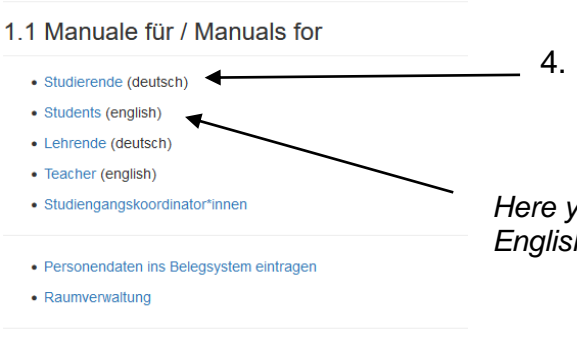

4. Auf diese Seite finden Sie weitere Anleitungen und Erklärvideos auf deutsch und englisch.

Here you will see the links to manuals for students in English and in German

- FAQs zum elektronischen Belegsystem
- 1.2 Erklärvideos für Studierende
  - Funktionen, die ohne Login zur Verfügung stehen
  - Login, persönliche Daten prüfen, Anmeldung zu Veranstaltungen

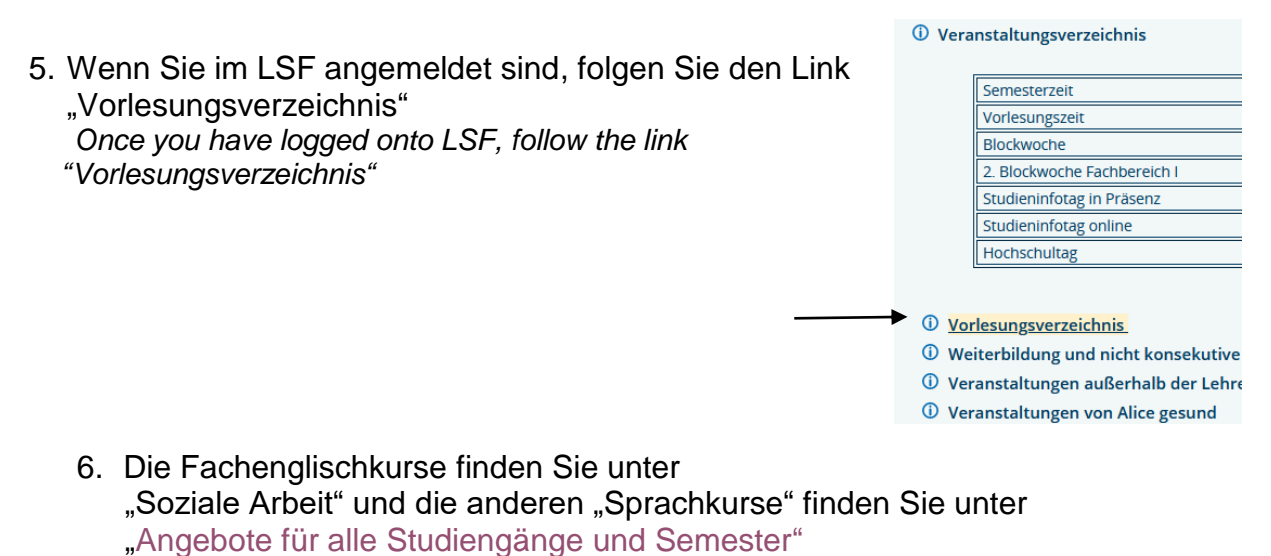

You will find the mandatory English courses under the programme you are studying (e.g. Soziale Arbeit B.A.), and the elective language courses under "Angebote für alle Studiengänge und Semester".

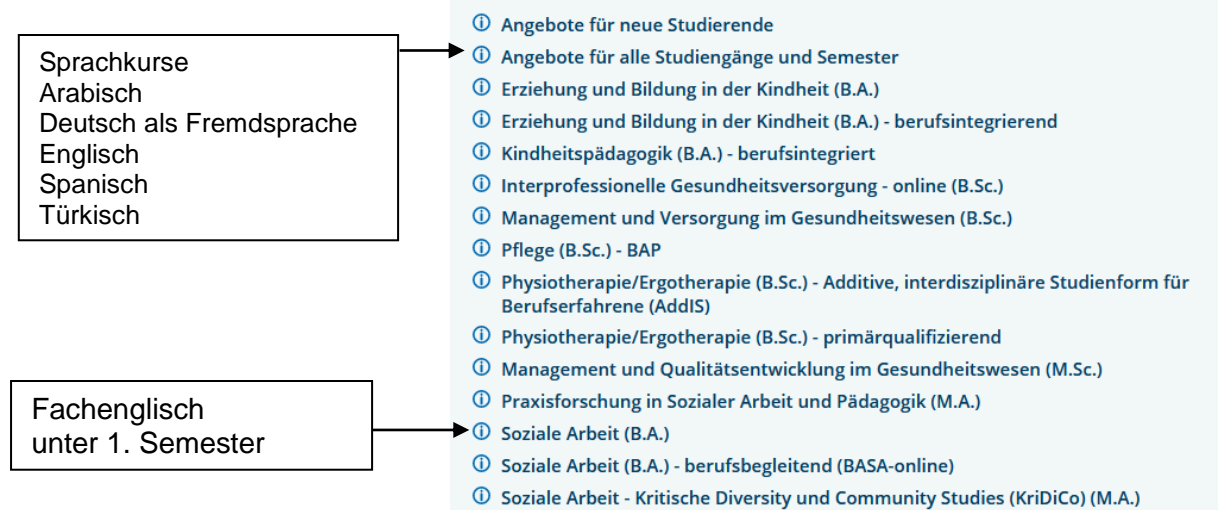

① Zusatzveranstaltungen